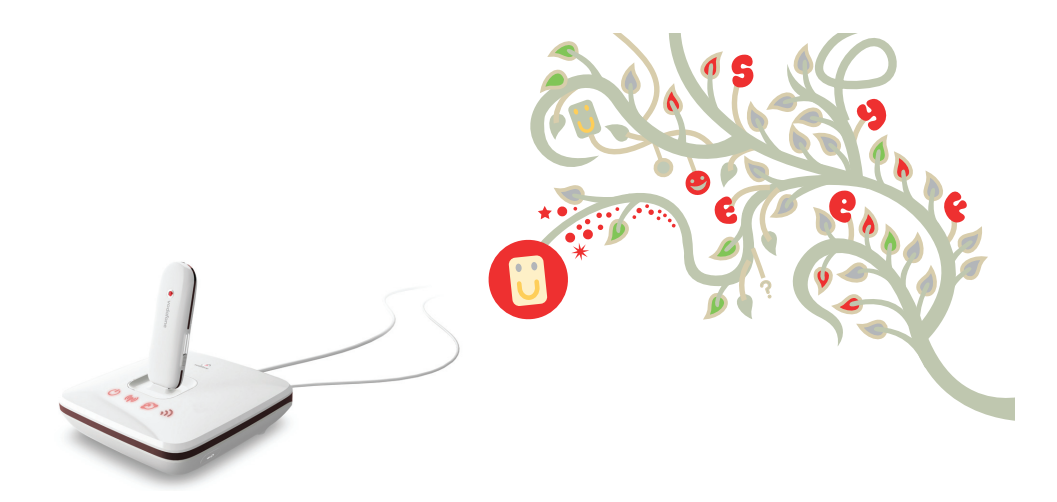

# Manual de Utilização Rápida

Banda Larga Móvel Vodafone Sharing Dock R101

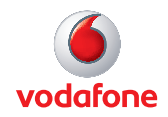

# **Bem-vindo**

# ao mundo das comunicações móveis

- 1 Introdução
- 2 Perspectiva geral do equipamento
- 3 Como começar
- 5 Ligação à Vodafone Sharing Dock
- 6 Configuração
- 7 Informações da interface do utilizador
- 8 Configuração avançada

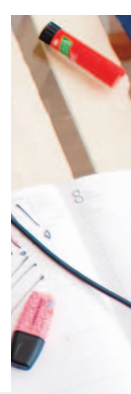

# Introdução

A Vodafone Sharing Dock é um acessório para a sua Vodafone Connect Pen e permite que vários dispositivos Wi-Fi (por exemplo PCs, consolas de jogos, leitores de música digitais) partilhem uma ligação à Internet móvel e segura. A Sharing Dock permite-lhe ainda posicionar a Vodafone Connect Pen de modo a obter a melhor cobertura móvel possível e depois partilha essa cobertura com os vários dispositivos, através da ligação Wi-Fi.

A Vodafone Sharing Dock pode ser usada com quase todos os equipamentos de dados móveis comercializados pela Vodafone. Para consultar uma lista actualizada dos equipamentos suportados pela Vodafone Sharing Dock, visite a área de Banda Larga Móvel em www.vodafone.pt.

#### **Requisitos do sistema**

Para usar a Vodafone Sharing Dock, vai precisar de uma Vodafone Connect Pen, de um dispositivo com Wi-Fi (que suporte Wi-Fi 802.11 b/g/n) e de um browser.

# Perspectiva geral do dispositivo

### Sugestão:

#### O LED de conectividade 3G da Vodafone Connect Pen indica o tipo de ligação que a sua Connect Pen estabeleceu com a rede móvel. Um LED de conectividade 3G a piscar (com cor verde, azul ou ciano) indica que a Connect Pen está a efectuar a ligação à rede.

- VERDE GPRS/EDGE
- AZUL 📕 3G
- CIANO 📕 HSPA

#### O LED de conectividade Wi-Fi da sua Vodafone Sharing Dock pisca quando a ligação Wi-Fi está activada e há utilizadores a utilizarem-na. Passa a luz constante quando a ligação Wi-Fi está activada mas não há utilizadores a utilizarem-na. Se a luz não estiver acesa, a Wi-Fi está desactivada

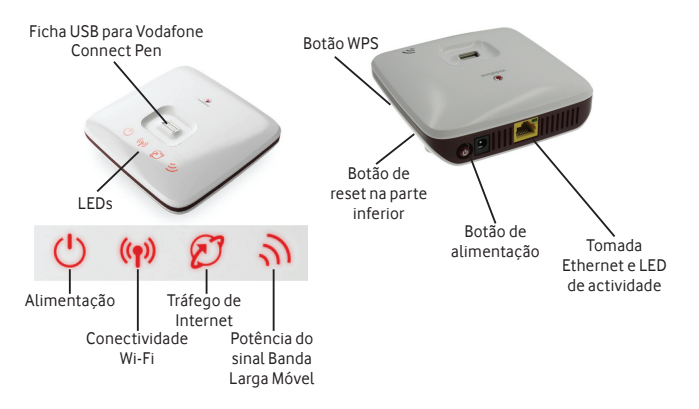

# Função dos LEDs

# Alimentação: Ligada/desligada

Conectividade Wi-Fi: Tráfego entre os dispositivos e a Sharing Dock Tráfego de Internet: Tráfego entre a Connect Pen e a rede móvel Potência do sinal da Mobile Broadband: Excelente (3 barras)/ Muito boa (2 barras)/ Boa (1 barra)

Actividade Ethernet: Tráfego Wi-Fi através do cabo Ethernet

# Como começar

#### Sugestão:

São muitos os tipos de Vodafone Connect Pens suportados pela Sharing Dock, como por exemplo E160, E172, E220, E272, K3520, K3520-Z, K3565, K3565-Z, K3715, K3760, K3765, K3765-Z, K4505, K4505-Z, MC950D. Para a lista completa e actualizda recomendamos a consulta da área de Banda Larga Móvel em www.vodafone.pt. 1. Anote os dados de segurança da sua Wi-Fi que incluem uma chave WPA2 de rede segura e um nome de rede Wi-Fi (SSID). A chave WPA2 e o SSID são exclusivos para o seu dispositivo e estão indicados numa etiqueta existente na parte inferior da Sharing Dock.

2. Insira o cartão SIM na Vodafone Connect Pen e encaixe a Vodafone Connect Pen ficha USB existente na parte superior da Vodafone Sharing Dock.

3. Ligue a Sharing Dock à corrente, certifique-se de que há corrente. Ligue-a no botão de alimentação na parte posterior do dispositivo. O LED de alimentação na parte da frente da Sharing Dock acender-se-á.

4. A Sharing Dock ligar-se-á automaticamente à rede 3G da Vodafone através da Vodafone Connect Pen quando sempre que coloque a pen na ficha USB. O LED de conectividade 3G existente na Connect Pen indicará o tipo de ligação de rede estabelecida.

# Como começar

#### Sugestão:

Uma das vantagens da Sharing Dock é que pode ser colocada no local em que a sua Vodafone Connect Pen tenha melhor cobertura de rede (por exemplo, o sinal pode ser mais forte perto de uma janela) enquanto que os PCs e outros equipamentos podem ser utilizados onde for mais conveniente. 5. Se o cartão SIM da Vodafone Connect Pen precisar que seja introduzido o código PIN (ou se houver um problema com a cobertura 3G), abra o browser no seu PC e deverá ser automaticamente redireccionado para um ecrã onde poderá introduzir o código PIN. Se não for automaticamente redireccionado, pode aceder ao ecrã de configuração da Sharing Dock, escrevendo http://192.168.0.1 ou http://VodafoneMobileBroadband. SharingDock no browser (apenas se já estiver associado/ ligado à Sharing Dock por Wi-Fi ou através de um cabo Ethernet).

6. A funcionalidade Wi-Fi da Sharing Dock é automaticamente activada ao ligar a alimentação, mas terá de criar uma associação/ ligação entre o seu equipamento Wi-Fi (PC, consola de jogos, etc.) e a Sharing Dock, sendo essa associação/ ligação feita uma única vez. Esta associação deve passar a ser usada automaticamente, dependendo da configuração do dispositivo.

A associação pode habitualmente ser feita procurando redes Wi-Fi disponíveis no seu equipamento e usando os dados de segurança da Sharing Dock para configurar uma ligação Wi-Fi automática. Consulte o manual do seu equipamento para mais informações.

# Ligação à Sharing Dock

#### Sugestão:

Lembre-se de que ao ligar a Sharing Dock com uma Vodafone Connect Pen encaixada na ficha USB, a Sharing Dock ligar-se-á automaticamente à rede 3G da Vodafone.

Não se esqueça de que se o seu PC estiver configurado para se ligar automaticamente à Sharing Dock, quando for ligado poderá começar a gerar tráfego através da Sharing Dock e na rede móvel (por exemplo, se as actualizações automáticas estiverem activadas no PC). Vai precisar da sua chave WPA2 e do SSID (consulte a página Como Começar) para se ligar à Sharing Dock pela primeira vez.

Use a aplicação Wi-Fi normal do seu computador ou dispositivo para efectuar a ligação. Seleccione a rede VodafoneSharingDock\_xxxxyy na lista de redes Wi-Fi disponíveis e clique em Ligar. No nome da rede xxxyy representa um conjunto de números e letras gerado de forma aleatória e que será diferente de um dispositivo para outro.

## IMPORTANTE

Recomendamos que reveja, as predefinições de segurança da Wi-Fi para assegurar que correspondem aos seus requisitos pessoais. Se necessário, configure as definições de segurança antes de usar o dispositivo, acedendo à página de gestão de dispositivos, explicada na secção Configuração (página seguinte).

Deve alterar a chave WPA2 e a palavra-passe de administrador para uma palavra-passe sua e que seja fácil de recordar.

# Configuração

#### Sugestão:

Se alterar palavra-passe de ligação Wi-Fi a sua ligação sem fios à Sharing Dock será **desactivada** e terá de restabelecê-la usando a nova palavra-passe.

Esta página pode também ser usado para obter informações adcionais sobre a rede 3G que está a usar, incluindo informações sobre roaming. O dispositivo será configurado automaticamente, com base nas definições do cartão SIM colocado na Vodafone Connect Pen. Caso seja necessário alterar alguma definição, poderá fazê-lo na página de gestão da Sharing Dock. Pode aceder a essa página quando estiver ligado ao dispositivo por Wi-Fi ou por cabo Ethernet, escrevendo

http://VodafoneMobileBroadband.SharingDock ou http://192.168.0.1 no seu browser.

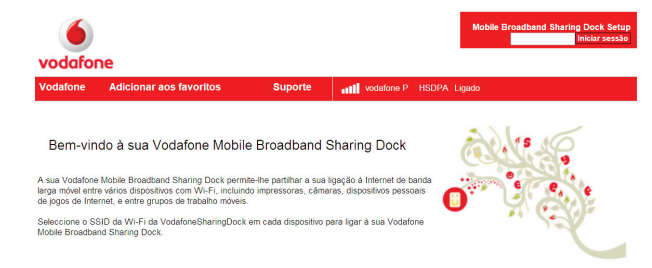

Para alterar a palavra-passe de administrador, escreva "admin" na janela de início de sessão e clique em Iniciar sessão. Seleccione Administração no menu do lado esquerdo e seleccione Definições de palavras-passe.

Para alterar o perfil de segurança, escreva "admin" na janela de início de sessão e clique em Iniciar sessão. Seleccione Wi-Fi no menu do lado esquerdo.

# Informações da interface do utilizador

Da interface do utilizador constarão sempre determinadas informações, independentemente de ter uma sessão iniciada ou não.

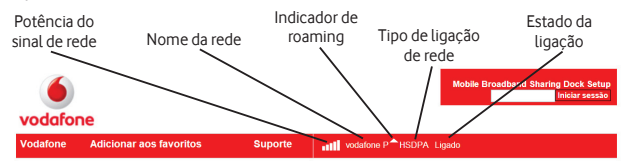

#### Bem-vindo à sua Vodafone Mobile Broadband Sharing Dock

A sua Vodatone Mobile Broadband Sharing Dock permite-lhe partilhar a sua ligação à Internet de banda larga móvel entre vários dispositivos com Wi-Fi, incluindo impressoras, câmaras, dispositivos pessoais de jogos de Internet, e entre grupos de trabelho móveis.

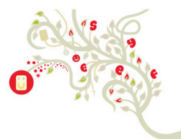

Seleccione o SSID da Wi-Fi da VodafoneSharingDock em cada dispositivo para ligar à sua Vodafone Mobile Broadband Sharing Dock.

Potência do sinal de rede: A inexistência de barras brancas indica que não existe cobertura da rede móvel; a potência varia entre 1 barra (sinal fraco) e 5 barras (sinal muito forte)

Nome da rede: Nome da rede à qual a Mobile Broadband Connect Pen está ligada

Indicador de roaming: O triângulo branco indica que está em roaming Tipo de ligação de rede: GPRS, EDGE, 3G, 3G+, HSUPA Estado da ligação: Não ligada, A ligar, Ligada

# Configuração avançada

#### Sugestão para a resolução de problemas:

Se estiver ligado ao equipamento por Wi-Fi e o seu browser for redireccionado para a interface do utilizador da Sharing Dock (ou seja, para a página de configuração) e não para a página que esperava ver ao utilizar o browser, isso é sinal de que a Sharing Dock não consegue efectuar a ligação à rede móvel de dados.

Verifique o estado dos LEDs e o estado da ligação na interface do utilizador da Sharing Dock, para confirmar que indica o estado "Ligado". A Sharing Dock foi concebida para ser rápida e simples de usar, mas também para proporcionar ao utilizador um poderoso conjunto de parâmetros configuráveis. Por exemplo, para os utilizadores do Windows 7 e Vista, está disponível uma função WPS (configuração protegida para ligação sem fios) como medida de segurança manual adicional, para salvaguardar e simplificar o acesso à Sharing Dock, bastando premir o botão WPS quando tal for pedido pelo sistema operativo do Windows, em vez de ter de escrever a chave WPA2.

O logótipo Mobile Broadband é uma marca comercial da GSMC Limited.

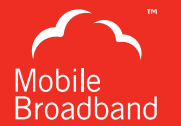

© Vodafone 2010. Vodafone e os logótipos da Vodafone são marcas comercias de Vodafone Group. Qualquer nome de produto ou de empresa aqui mencionado pode ser uma marca comercial do respectivo proprietário.

Código do produto: SharingDock 03/10\_pt\_PT

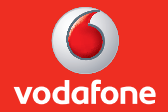